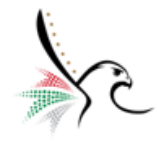

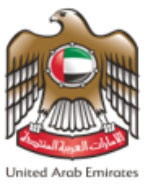

# **United Arab Emirates**

# FEDERAL AUTHORITY FOR IDENTITY AND CITIZENSHIP

**Smart Services** 

**User Manual – Nomination Request for Golden Residence** 

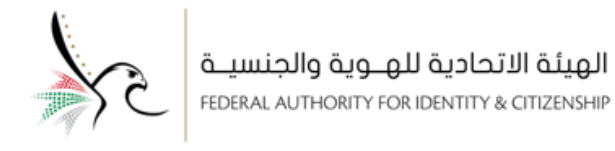

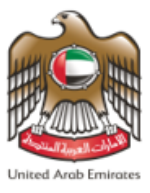

# About this User Manual

This guide provides step-by-step instructions for the user on how to access the service of nomination request for golden residence, The smart services provide "**speed and accuracy**" in the nomination request process with eliminating the need for the applicant to visit the happiness centres.

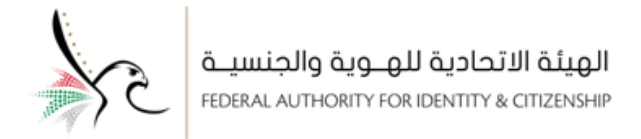

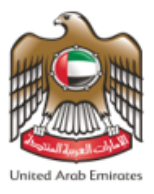

# **Table of Content**

| About the Nominating Request for Golden Residence4                         |  |
|----------------------------------------------------------------------------|--|
| Service Channels4                                                          |  |
| Access to Nominating Request for Golden Residence – Public Services5       |  |
| Access to Nominating Request for Golden Residence – Individual Services14  |  |
| Access to Nominating Request for Golden Residence – Establishment Services |  |

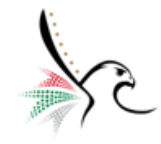

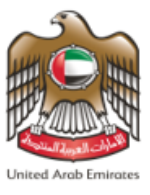

## About the Nominating Request for Golden Residence

It is one of the services provided by the Federal Authority for Identity and Citizenship, and the applicants who meet

the requirements can apply for nomination in order to obtain a golden residency.

## Service Channels

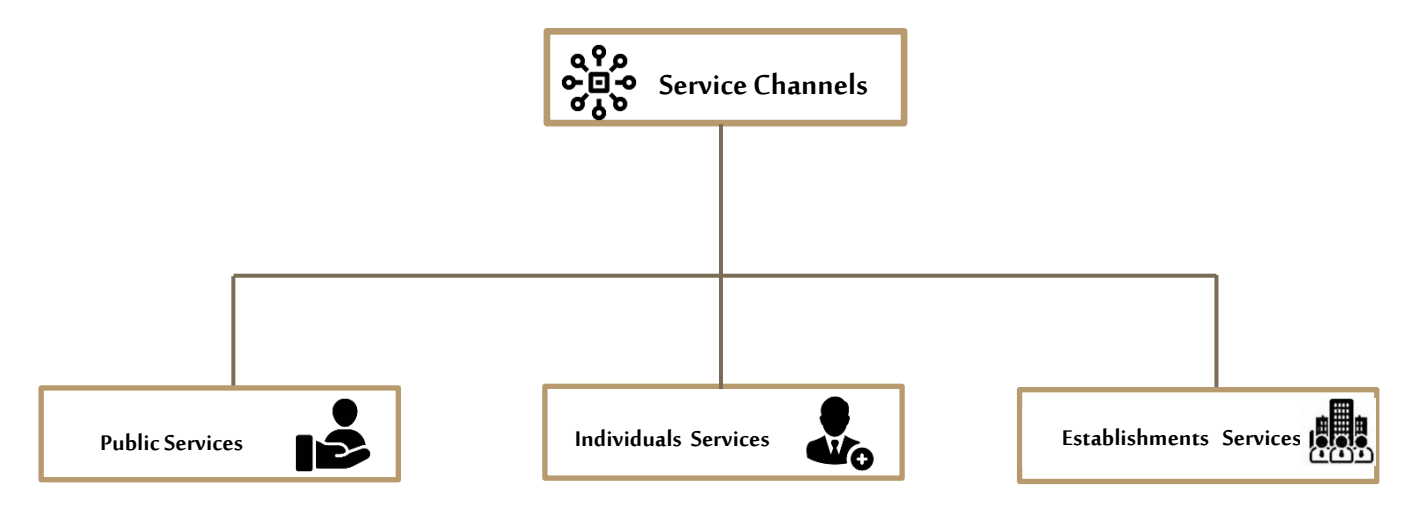

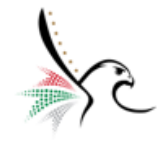

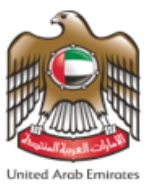

### Access to Nominating Request for Golden Residence – Public Services

- The user can access the service by following the below steps: -
- 1. Entering the link for **Smart Services.**
- 2. The home page of the smart services system will appear to the user, click on "Public Services".

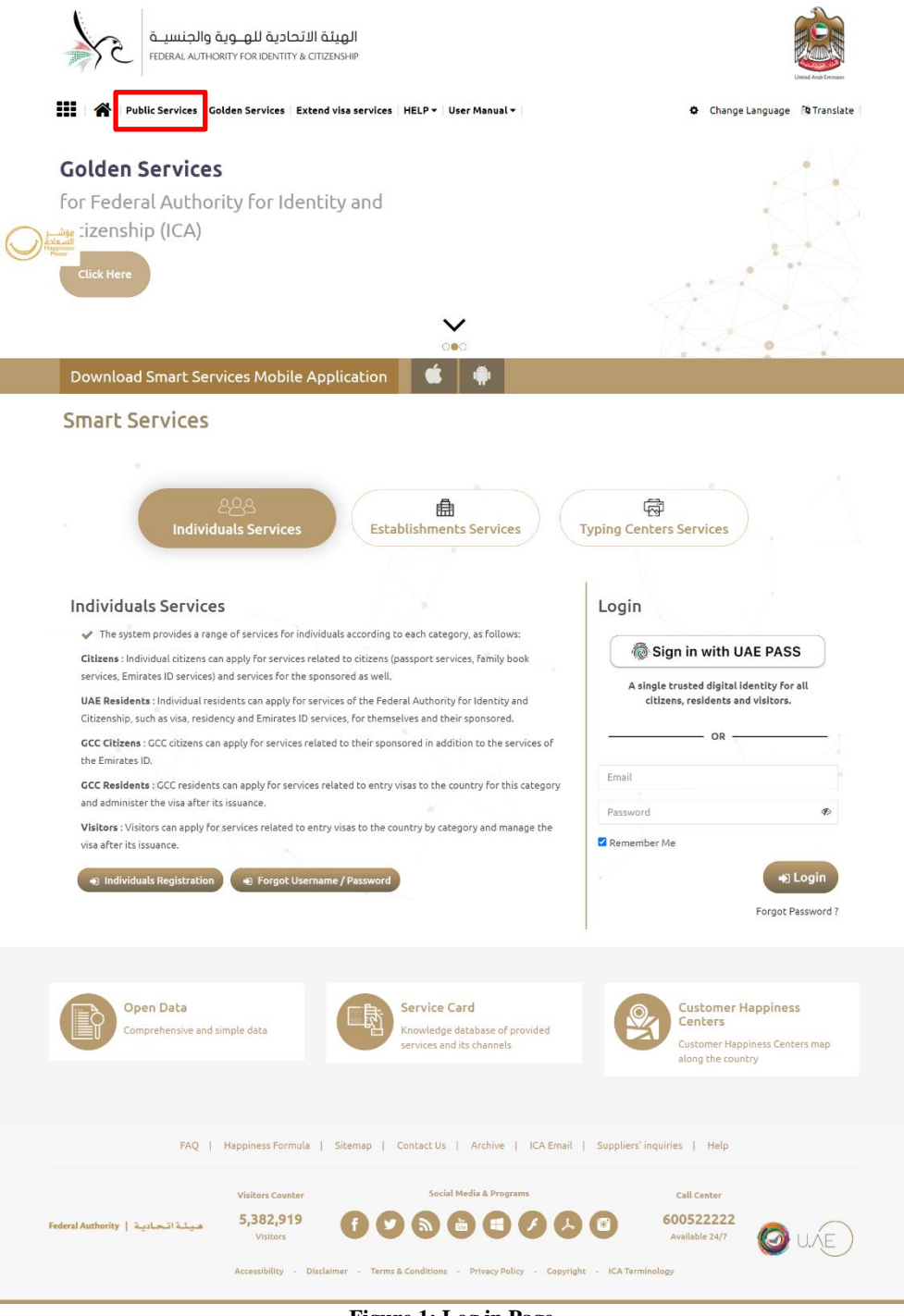

Figure 1: Log in Page.

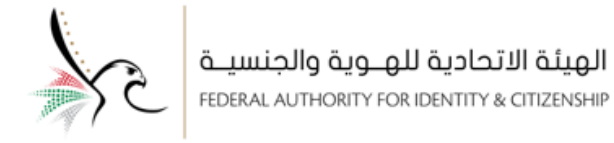

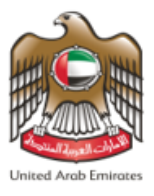

3. The system will redirect the user to the "Smart Services" screen, select the required service "Visa - Golden

Visa - Nomination Request for Golden Residence- New Request".

|    | الاتحادية للهــوية والجنسيـة<br>FEDERAL AUTHORITY FOR IDENTITY & CITI                 | <b>الهيئذ</b><br>ZENSHIP                                                       | Unard Arab Emission                                                                |
|----|---------------------------------------------------------------------------------------|--------------------------------------------------------------------------------|------------------------------------------------------------------------------------|
|    | Smart Services                                                                        | ervices   HELP 🗕   User Manual 🕶                                               | Change Language 🛛 🕲 Translate                                                      |
| ¥. |                                                                                       |                                                                                |                                                                                    |
|    | Visa - Golden Visa - Nomination Request For<br>Golden Residence- New Request          | VISA – Virtual Work Residency – People Outside<br>the country - ISSUE NEW VISA | Residency– Virtual Work Residency – People<br>inside the country - Issue Residence |
|    | Service Card     Start Service     Tracking for     Public Service                    | Service Card Start Service Tracking for Public Service                         | Service Card Start Service Tracking for Public Service                             |
|    | [<br>File \                                                                           | Alidity Application                                                            | 1 Tracking                                                                         |
|    | FAQ   Happiness Formula                                                               | )   Sitemap   Contact Us   Archive   ICA Email   1                             | Suppliers' inquiries   Help                                                        |
|    | Visitors Counter<br>Federal Authority   میند اتحادید<br>Visitors<br>Accessibility - D | Social Media & Programs                                                        | Call Center<br>600522222<br>Available 24/7 OVE                                     |

Figure 2: Smart Services Screen - Selecting the Required Service.

4. Click on "Start Service".

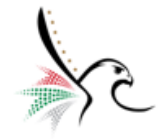

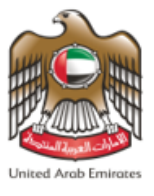

5. The system will redirect the user to the required service screen "Visa - Golden Residence - Nomination

Request for Golden Residence- New Request".

6. The Service screen is divided into four subsections distributed on the dashboard as shown below.

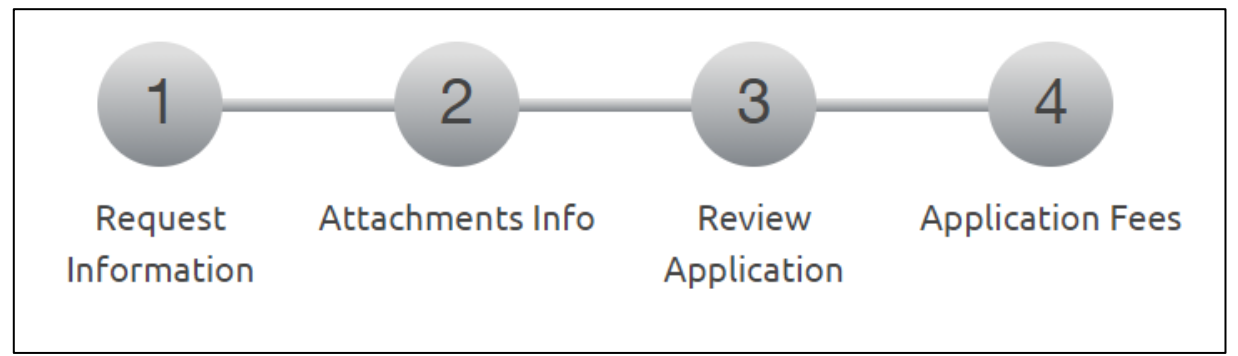

**Figure 3 : Distributed Subsections.** 

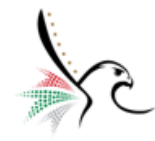

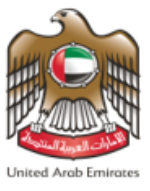

7. Enter the Personal Information (Service Beneficiary).

| ة والجنسيـة<br>FEDERAL AUTHO                                  | الهيئة الاتحادية للهــوي<br>RITY FOR IDENTITY & CITIZENSHIP |                     |            | United Arab Emitters          |
|---------------------------------------------------------------|-------------------------------------------------------------|---------------------|------------|-------------------------------|
| Public Services Golden Se                                     | rvices   Extend visa services   HELP +   User               | Manual <del>v</del> |            | Change Language 🛛 🐴 Translate |
| VISA - GOLDEN RES                                             | SIDENCE - NOMINATION REC                                    | UEST FOR GOLDEN R   | RESIDENC   | E - NEW REQUEST               |
| Service Description                                           |                                                             |                     | 0%         | Service Card                  |
| First Step                                                    | Second Step                                                 | Third Step          |            |                               |
| F<br>Inf<br>Personal Information (Service<br>Unified Number * | equest Attachments Info Review Application                  | Application Fees    | -          |                               |
| Emirate *                                                     | ABU DHABI                                                   | ×                   | t          |                               |
| Name (English) *                                              | TEST USER                                                   |                     |            |                               |
| Name (Arabic) *                                               | مستخدم تجريبي                                               |                     |            |                               |
| Current Nationality *                                         | CANADA                                                      | ×                   | t -        |                               |
| Passport Number *                                             | 0756983                                                     |                     |            |                               |
| Gender *                                                      | MALE                                                        | ×                   | t          |                               |
| Date Of Birth *                                               | 05/06/1940                                                  | dd/MM/yyyy          | <b>11</b>  |                               |
| Birth Country *                                               | CANADA                                                      | ×                   | <b>t</b>   |                               |
| Professions 🕲 *                                               | GENERAL PRACTITIONER DENTIST                                | ×                   | <b>د</b> ب |                               |

Figure 4: Enter Personal Information.

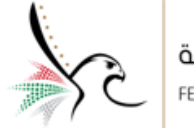

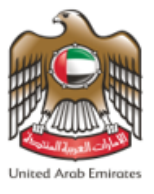

- 8. Select the Nominated Golden Visa Category and Sub Category.
- 9. Enter the Contact Information so that it is easy for the Federal Authority for Identity and Citizenship to

Nominated Golden Visa Category Person Category \* Investor In Public Investments **x** -Person Sub Category \* Investor In Public Investments × -Contact Information Mobile No. \* 501234567 00971 - UNITED ARAB EMI... Email \* info.test@tahaluf.ae reCAPTCHA is for testing purposes only I'm not a robot FAQ | Happiness Formula | Sitemap | Contact Us | Archive | ICA Email | Suppliers' inquiries | Help Social Media & Programs Call Center Visitors Counter 5,382,919 600522222 هيئة اتحادية | Federal Authority Visitors Available 24/7 Accessibility - Disclaimer - Terms & Conditions - Privacy Policy Copyright ICA Terminology Figure 5: Entering Golden Visa Category and Contact Information.

communicate with the applicant.

10. Click on **"Next"** to move to the **"Attachments"** sub-screen.

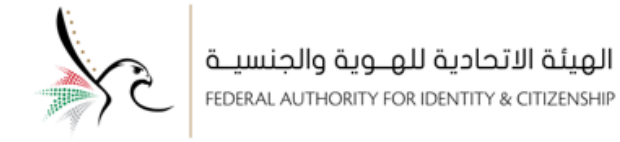

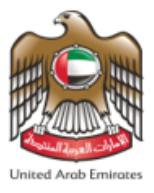

#### 11. Upload the required attachments as documents supporting the request when it is processed by the Federal

Authority for Identity and Citizenship.

| Public Services Golden Serv                                          | ces Extend visa services  | HELP - User Ma        | nual 🕶              |                             | Change Languag    | je 🐚 Translate         |
|----------------------------------------------------------------------|---------------------------|-----------------------|---------------------|-----------------------------|-------------------|------------------------|
| VISA - GOLDEN RESI                                                   | DENCE - NOMINAT           | ION REQU              | JEST FOR C          | GOLDEN RESIDE               | ENCE - NEW REQUES | <b>T</b><br>1300874143 |
| Service Description                                                  |                           |                       |                     | 25%                         | Service C         | ard                    |
| First Step                                                           | Second                    | Step                  |                     | Third Step                  |                   |                        |
| Rec                                                                  | uest Attachments Info     | Review<br>Application | Application Fees    |                             |                   |                        |
| Support Document (Required)                                          |                           |                       |                     | 🕹 Select \ Select other fil | e                 |                        |
|                                                                      |                           |                       |                     | 🗆 Scan As p                 | df                |                        |
| Select \ Select of                                                   | her file                  |                       | Scan 🚯              |                             |                   |                        |
| Attachment max size 2 mega byte<br>Allowed Types : .jpeg, .jpg, .pdf |                           |                       |                     | 📩 Scanner Applicat          | ion               |                        |
| Туре                                                                 |                           | Name                  |                     |                             |                   |                        |
| Support Document                                                     | ~                         | TEST USER_S           | upport Document     | : 🕹 🖻 🕼                     | l i               |                        |
| <b>4</b> Back                                                        |                           |                       |                     | → Next                      | i.                |                        |
| FAQ                                                                  | Happiness Formula   Siter | nap   Contact (       | Js   Archive        | ICA Email   Suppliers'      | inquiries   Help  |                        |
|                                                                      | Visitors Counter          | So                    | cial Media & Progra | ms                          | Call Center       |                        |

Figure 6: Attachments Sub- Screen.

12. Click on "Next" to move to the "Review Application" sub-screen.

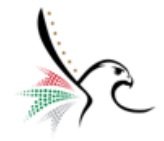

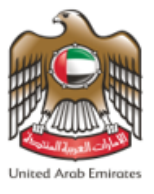

## 13. Review the request information, and upon completion, click on "Next" to move to the "Application Fees"

sub-screen.

| الهيئة الاتحادية للهـوية والجنسيـة<br>FEDERAL AUTHORITY FOR IDENTITY & CITIZENSHIP |                                                                | Used And Texas                                              |
|------------------------------------------------------------------------------------|----------------------------------------------------------------|-------------------------------------------------------------|
| Public Services   Golden Services   Extend visa services                           | HELP 🔻 🛛 User Manual 🕶                                         | Change Language 🛛 🎒 Translate                               |
| VISA - GOLDEN RESIDENCE - NOMINA                                                   | ATION REQUEST FOR GOLDEN RESIDEN<br>Refer                      | CE - NEW REQUEST<br>ence Number : 0001029431012021300874143 |
| Service Description                                                                | 50%                                                            | Service Card                                                |
| First Step Seco                                                                    | nd Step Third Step                                             |                                                             |
| 1 - 2<br>Request Attachments Info                                                  | Review Application Fees                                        |                                                             |
| User data                                                                          |                                                                |                                                             |
| Unified Number: 158780695                                                          | Emirate :                                                      |                                                             |
| Name (English) : TEST USER                                                         | مستخدم تجريبي : Name (Arabic)                                  |                                                             |
| Gender: MALE                                                                       | Date of Birth : 1940/06/05                                     |                                                             |
| Country of Birth : CANADA Profession : GENERAL PRACTITIONER DENTIST                | Passport Number : 0756983                                      |                                                             |
| Nominated Golden Visa Category                                                     |                                                                |                                                             |
| Person Category : Investor In Public Investments                                   | Person Sub Category : Investor In Public Investments           |                                                             |
| Contact Information                                                                |                                                                |                                                             |
| Mobile No.: 00971501234567                                                         | <b>Email :</b> info.test@tahaluf.ae                            |                                                             |
| Attachments Info                                                                   |                                                                |                                                             |
| Support Document View                                                              |                                                                |                                                             |
| ← Back                                                                             | ► Next                                                         |                                                             |
| FAQ   Happiness Formula   Sit                                                      | remap   Contact Us   Archive   ICA Email   Suppliers' inq      | uiries   Help                                               |
| Visitors Counter<br>Federal Authority   هیند اتحادیه 5,382,919<br>Visitors         | Social Media & Programs                                        | Call Center<br>600522222<br>Available 24/7                  |
| Accessibility - Disclaimer                                                         | - Terms & Conditions - Privacy Policy - Copyright - ICA Termin | ology                                                       |

Figure 7: Reviewing Information Sub-Screen.

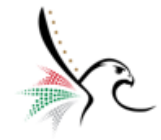

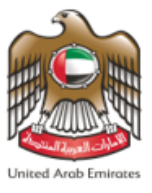

## 14. The system will redirect the user to the "Application fees" sub-screen, click on "I Agree on the terms and

conditions", and then click on "Submit" to complete the process.

| جنسيـة<br>FEDERAL AL                                                                   | الهيئة الاتحادية للهــوية واا<br>THORITY FOR IDENTITY & CITIZENSHIP |                                                             |                                     | United Avab Em                              |
|----------------------------------------------------------------------------------------|---------------------------------------------------------------------|-------------------------------------------------------------|-------------------------------------|---------------------------------------------|
| Public Services Golde                                                                  | en Services Extend visa services HEL                                | P ▼ User Manual ▼                                           |                                     | Change Language 🛛 🎘 Tran                    |
| VISA - GOLDEN I                                                                        | RESIDENCE - NOMINATIO                                               | ON REQUEST FOR GOL                                          | DEN RESIDENCE - N<br>Reference Numb | EW REQUEST<br>er : 000102943101202130087412 |
| Service Description                                                                    |                                                                     |                                                             | 75%                                 | Service Card                                |
| First Step                                                                             | Second Ste                                                          | p Third                                                     | l Step                              |                                             |
| VISA - GOLDEN RESID                                                                    | Request Attachments Info<br>Information Aj                          | Review Application Fees oplication FOR GOLDEN RESIDENCE - N | IEW REQUEST                         |                                             |
| Fees Description                                                                       | Amount(AED) Vat Amount (Al                                          | ED) 5% Total With                                           | h Vat                               |                                             |
| Total         Refund amount in the case of 0.00 AED         I Agree to the Terms and C | f rejection of the application 0.00 AED/Re<br>anditions             | 0.00 AED                                                    | e of the application                |                                             |
| € <sup>™</sup><br>Submit                                                               |                                                                     |                                                             |                                     |                                             |
| ← Back                                                                                 | FAQ   Happiness Formula   Sitemap                                   | Contact Us   Archive   ICA E                                | Email   Suppliers' inquiries        | Help                                        |
|                                                                                        | Visitors Counter                                                    | Social Media & Programs                                     | call c                              | enter                                       |
| تة اتحادية   Federal Authority                                                         |                                                                     |                                                             |                                     |                                             |

Figure 8: Application Fee Sub-Screen.

Please note that this service is free of charge.

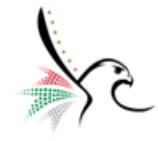

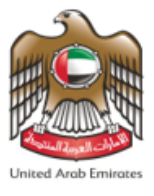

15. When the process is completed, a message will appear to the user stating that "Request Applied

Successfully" and contains the "Request number".

| ية والجنسيـة<br>FEDERAL AUTHORI                                                                                                    | الهيئة الاتحادية للهــو<br>rv for identity & citizenship                                                                |                                                                                                 | United Austo Ensurem                                          |
|----------------------------------------------------------------------------------------------------|----------------------------------------------------------------------------------------------------|-------------------------------------------------------------------------------------------------|---------------------------------------------------------------|
| Public Services   Golden Serv                                                                                                    | rices Extend visa services H                                                                                            | ELP 👻 User Manual 👻                                                                             | Change Language 📑 Translate                                   |
| Requests Applied Succe<br>Service Name: VISA - GOLDEN RESID<br>Application Reference : 0101029431<br>You will receive an email to confirm<br>Kindly note that the Emirates ID req<br>exemption request. | ENCE - NOMINATION REQUEST FO<br>012021300874144<br>this process and show details.<br>uest related to the exemption requ | R GOLDEN RESIDENCE - NEW REQUEST<br>est will be saved in the drafts and can only be submitted a | After processing the                                          |
|                                                                                                    |                                                                                                    | ©<br>survey                                                                                     |                                                               |
| FAQ                                                                                                    | Happiness Formula   Sitema                                                                                              | ap   Contact Us   Archive   ICA Email   Sup                                                     | opliers' inquiries   Help                                     |
| Federal Authority   هيئة اتحادية                                                                                                    | Visitors Counter<br>5,382,919<br>Visitors<br>Accessibility - Disclaimer -                                               | Social Media & Programs                                                                         | Call Center<br>600522222<br>Available 24/7<br>ICA Terminology |

Figure 9: Confirmation Message.

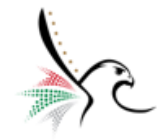

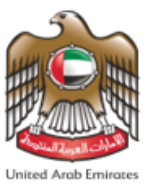

#### Access to Nominating Request for Golden Residence – Individual Services

- The user can access the service by following the below steps: -
- 1. Click on the link for **Smart Services.**
- 2. The home page of the smart services system will appear to the user, Enter the "User Name "and "Password".

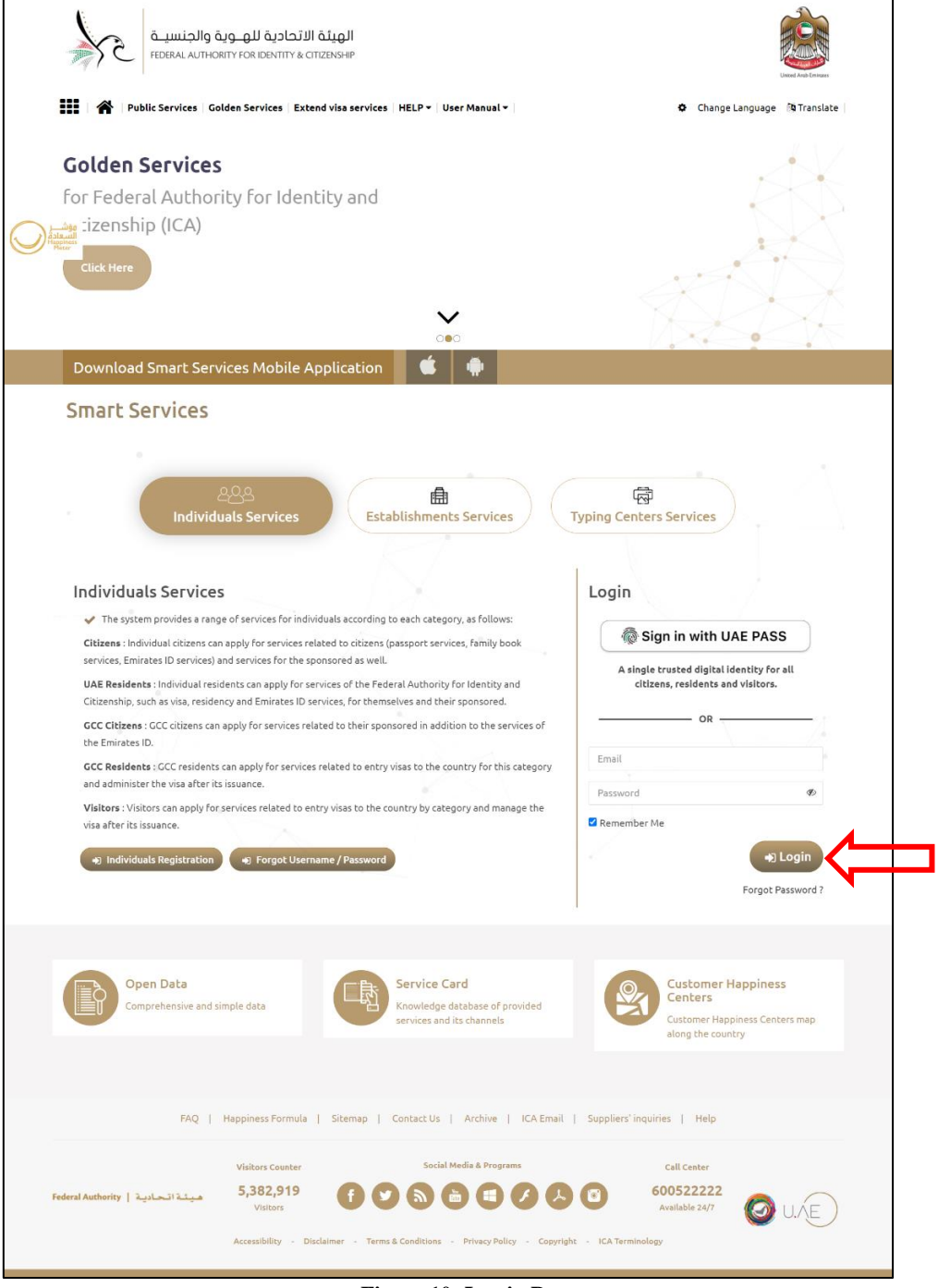

Figure 10: Log in Page.

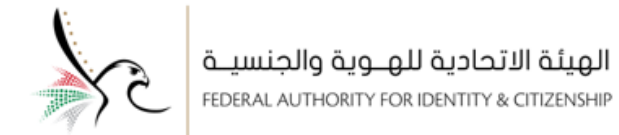

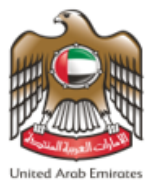

3. The home page screen will appear to the user, which contains all the smart services.

| in y kee                                                                                        | quests   Sponsored 🕶   Draft                                                              | s Requests Ready To Payment Payment:                                                             | s HELP ▼                             |                             | Change Language 🛛 🐧 Translate  |
|-------------------------------------------------------------------------------------------------|-------------------------------------------------------------------------------------------|--------------------------------------------------------------------------------------------------|--------------------------------------|-----------------------------|--------------------------------|
| Contro                                                                                          | ol Panel                                                                                  |                                                                                                  |                                      |                             |                                |
| *                                                                                               | 112<br>sponsored                                                                          | Related Establishments                                                                           | E 236<br>Visa Reques                 | 3                           | 332<br>Residency Requests      |
|                                                                                                 | <ul> <li>58 Active Visas</li> <li>Visas about to expire</li> <li>Expired Visas</li> </ul> | S     Active Residencies     I Residencies about to expire     Province     Compared Residencies | Entry and ex                         | it 💿                        | 1469<br>Financial Transaction  |
|                                                                                                 |                                                                                           |                                                                                                  | Ready To Pay Red                     | juests                      |                                |
| Browse                                                                                          | Smart Service                                                                             | ng on the Department tab, choosing the Module, :<br>re submitting your request.                  | sub-service, and the appropriate act | ion. Please view the servic | e card, which contains all the |
| Department                                                                                      | r FOR                                                                                     |                                                                                                  |                                      |                             |                                |
| ABU DHABI<br>FEDERAL<br>AUTHORITY<br>IDENTITY &<br>CITIZENSHII<br>DHABI - <b>RES</b><br>SPONSOR | P \ ABU<br>SIDENCE                                                                        |                                                                                                  |                                      |                             |                                |
| ABU DHABI<br>FEDERAL<br>AUTHORITY<br>IDENTITY &<br>CITIZENSHI<br>DHABI - <b>RE</b><br>SPONSOR   | P \ ABU<br>SIDENCE<br>FAQ   Hap                                                           | piness Formula   Sitemap   Contact Us                                                            | Archive   ICA Email   Su             | ppliers' inquiries   He     | ιp                             |

Figure 11: Smart Services Home Page.

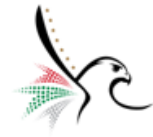

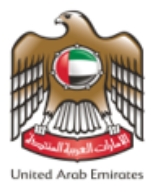

• The user can access the nominating request for golden residence by following the steps shown below from

the "Browse Smart Services" menu.

- Click on the following Department.
- Select "Visa" from the module, then select "Golden Residence" from the list of services.
- Select "Nomination Request for Golden Residence" from the list of sub-services, then select "New

**Request**" as the type of service action.

| Browse Smart Se                            | rvice                                          |                           |                                                     |                |                                            |          |                                      |         |
|--------------------------------------------|------------------------------------------------|---------------------------|-----------------------------------------------------|----------------|--------------------------------------------|----------|--------------------------------------|---------|
| You can view the se details related to the | rvices by clicking on<br>e service, before sul | the Depart<br>omitting yo | ment tab, choosing the Module, sub-<br>uur request. | service, and t | he appropriate action. I                   | Please v | iew the service card, which contains | all the |
| Department <b>Q</b>                        | Module                                         | Q                         | Service                                             | Q              | Sub Service                                | Q        | Service Action                       | Q       |
| ABU DHABI -                                | RESIDENCY                                      |                           | SINGLE ENTRY                                        |                | INVESTOR IN                                |          | NEW REQUEST                          |         |
|                                            | VISA                                           |                           | RESIDENCE                                           |                | INVESTMENTS                                |          |                                      |         |
|                                            | INVESTIGATION                                  | I                         | ALL VISA TYPES                                      |                | INVESTOR IN RE                             | AL       |                                      |         |
| SPONSOR                                    | FINES                                          |                           | GOLDEN RESIDENCE                                    |                |                                            | A DE     |                                      |         |
|                                            |                                                |                           |                                                     |                | TALENTED                                   | AKE      |                                      |         |
|                                            |                                                |                           |                                                     |                | HIGH SCHOOL?S                              |          |                                      |         |
|                                            |                                                |                           |                                                     |                | STUDENTS IN UA                             | Æ        |                                      |         |
|                                            |                                                |                           |                                                     |                | GRADUATES OF<br>ACCREDITED                 |          |                                      |         |
|                                            |                                                |                           |                                                     |                | UNIVERSITIES IN<br>UAE                     |          |                                      |         |
|                                            |                                                |                           |                                                     |                | NOMINATION<br>REQUEST FOR<br>GOLDEN RESIDE | NCE      |                                      |         |

Figure 12 :Browse Smart Service Access to Nomination Request for Golden Residence

The system will redirect the user to the required service screen "Visa - Golden Residence - Nomination

Request for Golden Residence- New Request".

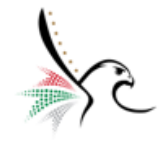

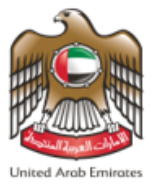

The Service screen is divided into four subsections distributed on the dashboard as shown below.

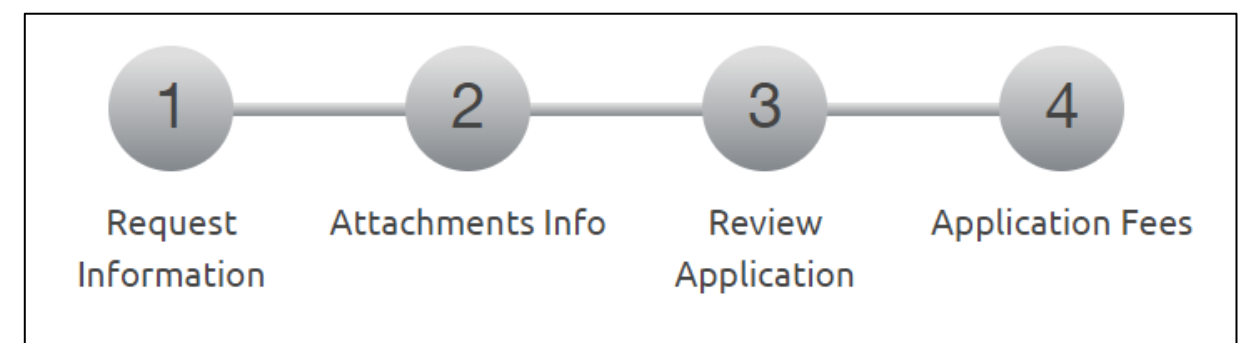

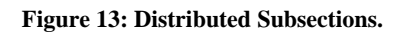

4. Enter the Personal Information (Service Beneficiary).

|                                                                                                    | الهيئة الاتحادية للهــويا<br>RITY FOR IDENTITY & CITIZENSHIP                                                                                                    |                  | 0        | Test User - Logout           |
|----------------------------------------------------------------------------------------------------|----------------------------------------------------------------------------------------------------|------------------|----------|------------------------------|
| My Requests   Sponsored -                                                                                                    | Drafts   Requests Ready To Payment   Paym                                                                                                    | nents HELP -     |          | Change Language 🛛 🕅 Translat |
| VISA - GOLDEN RES                                                                                                    | SIDENCE - NOMINATION REQ                                                                                                    | UEST FOR GOLDEN  | RESIDE   | NCE - NEW REQUEST            |
| Service Description                                                                                                    |                                                                                                    |                  |          | 🗐 Service Card               |
|                                                                                                    |                                                                                                    |                  | 0%       | 🗐 🕁 Favorite                 |
| First Step                                                                                                    | Second Step                                                                                                    | Third Step       |          |                              |
|                                                                                                    |                                                                                                    |                  |          |                              |
|                                                                                                    | 1 2 3                                                                                                    | 4                |          |                              |
|                                                                                                    |                                                                                                    |                  |          |                              |
| R                                                                                                    | lequest Attachments Info Review<br>ormation Application                                                                                                    | Application Fees |          |                              |
| R<br>Infi                                                                                                    | lequest Attachments Info Review<br>ormation Application                                                                                                    | Application Fees |          |                              |
| R<br>Infr<br>Personal Information (Service                                                                                                    | equest Attachments Info Review<br>ormation Application<br>Beneficiary)                                                                                                    | Application Fees | -        |                              |
| R<br>Infi<br>Personal Information (Service<br>Unified Number *                                                                                                    | equest Attachments Info Review<br>ormation Application<br>Beneficiary)<br>3350216                                                                                                    | Application Fees | -        |                              |
| R<br>Info<br>Personal Information (Service<br>Unified Number *<br>Emirate *                                                                                                    | equest Attachments Info Review<br>ormation Application<br>Beneficiary)<br>3350216<br>ABU DHABI                                                                                                  | Application Fees | -        |                              |
| R<br>Info<br>Personal Information (Service<br>Unified Number *<br>Emirate *                                                                                                    | equest Attachments Info Review<br>ormation Application<br>Beneficiary)<br>3350216<br>ABU DHABI                                                                                                  | Application Fees | -<br>X • |                              |
| R<br>Info<br>Unified Number *<br>Emirate *<br>Name (English) *                                                                                                    | equest Attachments Info Review<br>ormation Application<br>Beneficiary)<br>3350216<br>ABU DHABI<br>TEST USER                                                                                     | Application Fees | -<br>x - |                              |
| R<br>Infr<br>Personal Information (Service<br>Unified Number *<br>Emirate *<br>Name (English) *<br>Name (Arabic) *                                                                                                 | equest Attachments Info Review<br>ormation Application<br>Beneficiary)<br>3350216<br>ABU DHABI<br>TEST USER<br>مستخدم تحريبي                                                                    | Application Fees | -<br>× • |                              |
| R<br>Info<br>Personal Information (Service<br>Unified Number *<br>Emirate *<br>Name (English) *<br>Name (Arabic) *<br>Current Nationality *                                                                        | equest Attachments Info Review<br>ormation Application<br>Beneficiary)<br>3350216<br>ABU DHABI<br>TEST USER<br>سیتخدم تجریبی<br>STATE OF PALESTINE                                              | Application Fees | -        |                              |
| R<br>Infr<br>Personal Information (Service<br>Unified Number *<br>Emirate *<br>Name (English) *<br>Name (Arabic) *<br>Current Nationality *                                                                        | equest Attachments Info Review<br>ormation Application<br>Beneficiary)<br>3350216<br>ABU DHABI<br>TEST USER<br>مستخدم تحريبي<br>STATE OF PALESTINE                                              | Application Fees | *        |                              |
| R<br>Info<br>Personal Information (Service<br>Unified Number *<br>Emirate *<br>Name (English) *<br>Name (Arabic) *<br>Current Nationality *<br>Passport Number *                                                   | tequest Attachments Info Review<br>ormation Application<br>Beneficiary)<br>3350216<br>ABU DHABI<br>TEST USER<br>TEST USER<br>STATE OF PALESTINE<br>T280442                                      | Application Fees | -        |                              |
| R<br>Info<br>Personal Information (Service<br>Unified Number *<br>Emirate *<br>Name (English) *<br>Name (Arabic) *<br>Current Nationality *<br>Passport Number *<br>Gender *                                       | equest Attachments Info Review<br>ormation Application<br>Beneficiary)<br>3350216<br>ABU DHABI<br>TEST USER<br>رستخدم تجريبي<br>STATE OF PALESTINE<br>T280442<br>MALE                           | Application Fees | -<br>X • |                              |
| R<br>Infr<br>Personal Information (Service<br>Unified Number *<br>Emirate *<br>Name (English) *<br>Name (Arabic) *<br>Current Nationality *<br>Passport Number *<br>Gender *                                       | tequest Attachments Info Review<br>ormation Application<br>Beneficiary)<br>3350216<br>ABU DHABI<br>TEST USER<br>تعلیم تحریبی<br>STATE OF PALESTINE<br>T280442<br>MALE                           | Application Fees | -<br>X-  |                              |
| R<br>Infr<br>Personal Information (Service<br>Unified Number *<br>Emirate *<br>Name (English) *<br>Name (Arabic) *<br>Current Nationality *<br>Passport Number *<br>Gender *<br>Date Of Birth *                    | tequest Attachments Info Review Application Application Application Application Application 3350216                                                                                             | Application Fees | -<br>x • |                              |
| R<br>Info<br>Personal Information (Service<br>Unified Number *<br>Emirate *<br>Name (English) *<br>Name (Arabic) *<br>Current Nationality *<br>Passport Number *<br>Gender *<br>Date Of Birth *<br>Birth Country * | equest Attachments Info Review<br>Application<br>Beneficiary)<br>3350216<br>ABU DHABI<br>TEST USER<br>تحد م تحريبي<br>STATE OF PALESTINE<br>T280442<br>MALE<br>01/01/1970<br>STATE OF PALESTINE | Application Fees | -<br>× • |                              |
| R<br>Info<br>Personal Information (Service<br>Unified Number *<br>Emirate *<br>Name (English) *<br>Name (Arabic) *<br>Current Nationality *<br>Passport Number *<br>Gender *<br>Date Of Birth *<br>Birth Country * | tequest Attachments Info Review Application                                                                                                    | Application Fees | -<br>ו   |                              |

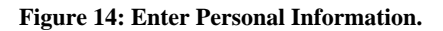

# هيئة اتحادية | Federal Authority

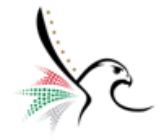

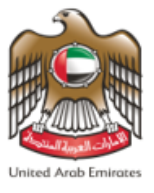

- 5. Select the Nominated Golden Visa Category and Sub Category.
- 6. Enter the Contact Information so that it is easy for the Federal Authority for Identity and Citizenship to

Nominated Golden Visa Category Person Category \* Investor In Public Investments **x** -Person Sub Category Investor In Public Investments **x** ntact Information Mobile No. \* 00971 - UNITED ARAB EMI... 501234567 Email \* RESIDENT.GOV.ECHANNELS@GMAIL.COM FAQ | Happiness Formula | Sitemap | Contact Us | Archive | ICA Email | Suppliers' inquiries | Help Social Media & Programs Visitors Counter Call Center 5,382,919 600522222 هيئة اتحادية | Federal Authority Visitors Available 24/7 Accessibility - Disclaimer Terms & Conditions - Privacy Policy ICA Terminology

communicate with the applicant.

Figure 15: Entering Golden Visa Category and Contact Information.

7. Click on "Next" to move to the "Attachments" sub-screen.

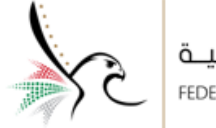

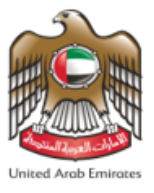

8. Upload the required attachments as documents supporting the request when it is processed by the Federal

Authority for Identity and Citizenship.

| 52                                      | الهيئة الاتحادية للهــوية والجنسيــة<br>FEDERAL AUTHORITY FOR IDENTITY & CITIZENSHIP |                                            | 🏟 Test User                            | - Logout                                                 |
|-----------------------------------------|--------------------------------------------------------------------------------------|--------------------------------------------|----------------------------------------|----------------------------------------------------------|
| My Reques                               | ts   Sponsored 🕶   Drafts   Requests Ready To                                        | Payment Payments HELP -                    |                                        | Change Language 🛯 🏷 Translate                            |
| VISA - GC                               | DLDEN RESIDENCE - NOMINA                                                             | TION REQUEST FOR GOLD                      | EN RESIDENCE - NEV<br>Reference Number | W REQUEST                                                |
| Service Desc                            | ription                                                                              |                                            | 25%                                    | <ul> <li>□ Service Card</li> <li>□ ☆ Favorite</li> </ul> |
|                                         | First Step Second                                                                    | d Step Third St                            | rep                                    |                                                          |
|                                         | Request Attachments Info                                                             | Review Application Fees                    |                                        |                                                          |
| Support Do                              | ocument (Required)                                                                   | <b>≛</b> Se                                | lect \Select other file                |                                                          |
|                                         |                                                                                      |                                            | Scan As pdf                            |                                                          |
|                                         | Select \ Select other File                                                           | Scan 🕑                                     |                                        |                                                          |
| Attachment max s<br>Allowed Types : .jp | ze 2 mega byte<br>egjpgpdf                                                           | ¥                                          | Scanner Application                    |                                                          |
| Тур                                     | e                                                                                    | Name                                       |                                        |                                                          |
| 2                                       | Support Document ~                                                                   | TEST USER_Support Document                 | ± 1 7                                  |                                                          |
| ∉ Back                                  |                                                                                      |                                            | → Next                                 |                                                          |
|                                         | FAQ   Happiness Formula   Site                                                       | map   Contact Us   Archive   ICA Em        | ail   Suppliers' inquiries   He        | lp                                                       |
| Federal Authority                       | Visitors Counter<br>5,382,919<br>Visitors                                            | Social Media & Programs                    | Call Cent<br>600522<br>Available 2     | 224/7 ØU.Æ                                               |
|                                         | Accessibility - Disclaimer                                                           | - Terms & Conditions - Privacy Policy - Co | pyright - ICA Terminology              |                                                          |

Figure 16: Attachments Sub- Screen.

9. Click on "Next" to move to the "Review Application" sub-screen.

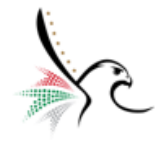

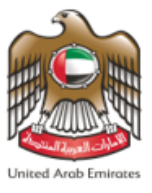

## 10. Review the request information, and upon completion, click on **"Next"** to move to the **"Application Fees"**

sub-screen.

| وية والجنسية<br>Federal authority    | الهيئة الاتحادية للهـ<br>FOR IDENTITY & CITIZENSHIP | 🍄 Te                                  | st User - Logout                                        |
|--------------------------------------|-----------------------------------------------------|---------------------------------------|---------------------------------------------------------|
| My Requests Sponsored 🕶 🛛            | rafts Requests Ready To Payment Payments HEL        | · ·                                   | Change Language 🛛 🖄 Translate                           |
| VISA - GOLDEN RESID                  | ENCE - NOMINATION REQUEST F                         | OR GOLDEN RESIDENCI<br>Reference      | E - NEW REQUEST<br>e Number : 0001029431012021300874148 |
| Service Description                  |                                                     | $\bigcirc$                            | Service Card                                            |
|                                      |                                                     | 50%                                   | 🗐 ☆ Favorite                                            |
| First Step                           | Second Step                                         | Third Step                            |                                                         |
| 1                                    | 2 3 4                                               |                                       |                                                         |
| Requ<br>Inform                       | est Attachments Info Review Application             | n Fees                                |                                                         |
| User data                            |                                                     |                                       |                                                         |
| Unified Number: 3350216              | Emirate :                                           |                                       |                                                         |
| Name (English) : TEST USER           | تخدم تجريبي : (Name (Arabic)                        | uto                                   |                                                         |
| Country of Birth : STATE OF PAILEST  | NE Passport Number • T280442                        |                                       |                                                         |
| Profession : Investor                |                                                     |                                       |                                                         |
| Nominated Golden Visa Category       |                                                     |                                       |                                                         |
| Person Category : Investor In Public | nvestments Person Sub Category : Inve               | stor In Public Investments            |                                                         |
| Contact Information                  |                                                     |                                       |                                                         |
| Mobile No.: 00971501234567           | Email: RESIDENT.GOV.ECHA                            | NNELS@GMAIL.COM                       |                                                         |
| Attachments Info                     |                                                     |                                       |                                                         |
| Support Document View                |                                                     |                                       |                                                         |
|                                      |                                                     |                                       |                                                         |
|                                      |                                                     |                                       |                                                         |
| ← Back                               |                                                     | → Next                                |                                                         |
|                                      |                                                     |                                       |                                                         |
| FAQ                                  | Happiness Formula   Sitemap   Contact Us   Arcl     | iive   ICA Email   Suppliers' inquiri | es   Help                                               |
| Endard Authority   3 - 1 - 113 -     | Visitors Counter Social Media 8<br>5,382,919        | Programs                              | Call Center                                             |
| هينة انحاديه   rederai Authority     | Visitors                                            |                                       | Available 24/7                                          |
|                                      |                                                     |                                       | -                                                       |

Figure 17: Reviewing Information Sub-Screen.

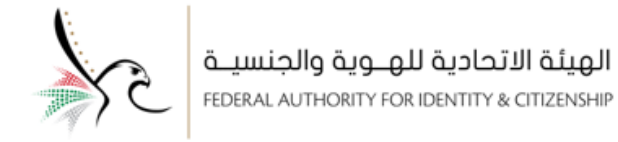

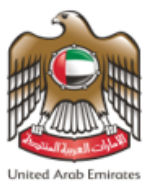

11. The system will redirect the user to the "Application fees" sub-screen, click on "I Agree on the terms and

conditions", and then click on "Submit" to complete the process.

| My Requests Sponso                                                              | red 🔻 🛛 Drafts 🛛 Requests Ready To Payment 🔷 Payments 🚽 HELP 👻                                   | Change Language 🏻 🎝 Tran                                                      |
|---------------------------------------------------------------------------------|--------------------------------------------------------------------------------------------------|-------------------------------------------------------------------------------|
| VISA - GOLDEN                                                                   | RESIDENCE - NOMINATION REQUEST FOR G                                                             | OLDEN RESIDENCE - NEW REQUEST<br>Reference Number : 0001029431012021300874148 |
| Service Description                                                             |                                                                                                  | 75%                                                                           |
| First Step                                                                      | Second Step                                                                                      | Third Step                                                                    |
| VISA - GOLDEN RESID                                                             | Request Attachments Info Review Application Fees Application Fees                                | E - NEW REQUEST                                                               |
| Fees Description                                                                | Amount(AED) Vat Amount (AED) 5% Tota                                                             | l With Vat                                                                    |
| Total<br>Refund amount in the case of<br>0.00 AED<br>I Agree to the Terms and C | 0.00<br>of rejection of the application 0.00 AED/Refund amount in the case of Accep<br>onditions | AED<br>stance of the application                                              |
| Submit                                                                          |                                                                                                  |                                                                               |
| Submit                                                                          | FAQ   Happiness Formula   Sitemap   Contact Us   Archive                                         | ICA Email   Suppliers' inquiries   Help                                       |

Figure 18: Application Fee Sub-Screen.

Please note that this service is free of charge.

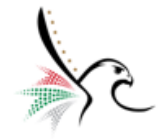

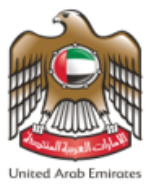

12. When the process is completed, a message will appear to the user stating that "Request Applied

Successfully" and contains the "Request number".

| ية والجنسيـة<br>FEDERAL AUTHORI                                                                  | الهيئة الاتحادية للهــوا<br>TY FOR IDENTITY & CITIZENSHIP |                                                            | 🌣 Test User -                         | Logout               | United Avab Emirates |
|--------------------------------------------------------------------------------------------------|-----------------------------------------------------------|------------------------------------------------------------|---------------------------------------|----------------------|----------------------|
| My Requests Sponsored -                                                                          | Drafts Requests Ready To P                                | ayment Payments HELP -                                     |                                       | Change Language      | 🕅 Translate          |
| Requests Applied Succe<br>Service Name: VISA - GOLDEN RESID<br>Application Reference : 000102943 | ESSFully<br>DENCE - NOMINATION REQUEST FO                 | OR GOLDEN RESIDENCE - NEW REQUEST                          |                                       | 100                  | %                    |
| You will receive an email to confirm                                                             | this process and show details.                            |                                                            |                                       |                      |                      |
| Kindly note that the Emirates ID rec<br>exemption request.                                       | quest related to the exemption req                        | uest will be saved in the drafts and can only be submitted | after processing the                  |                      |                      |
|                                                                                                  |                                                           | ©<br>survey                                                |                                       |                      |                      |
| FAQ                                                                                              | Happiness Formula   Siten                                 | nap   Contact Us   Archive   ICA Email   Su                | uppliers' inquiries   Help            |                      |                      |
|                                                                                                  |                                                           |                                                            |                                       |                      |                      |
|                                                                                                  | Visitors Counter                                          | Social Media & Programs                                    | Call Cente                            | r                    |                      |
| Federal Authority   هيئة الحادية                                                                 | Visitors Counter<br>5,382,919<br>Visitors                 | Social Media & Programs                                    | Call Cente<br>6005222<br>Available 24 | <b>22</b><br>1/7 🙆 ( | J.AE                 |

Figure 19: Confirmation Message.

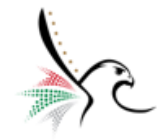

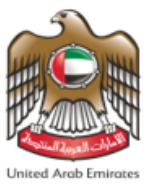

#### Access to Nominating Request for Golden Residence – Establishment Services

- The user can access the service by following the below steps: -
- 1. Click on the link for **Smart Services.**
- 2. The home page of the smart services system will appear to the user, Enter the "User Name "and "Password".

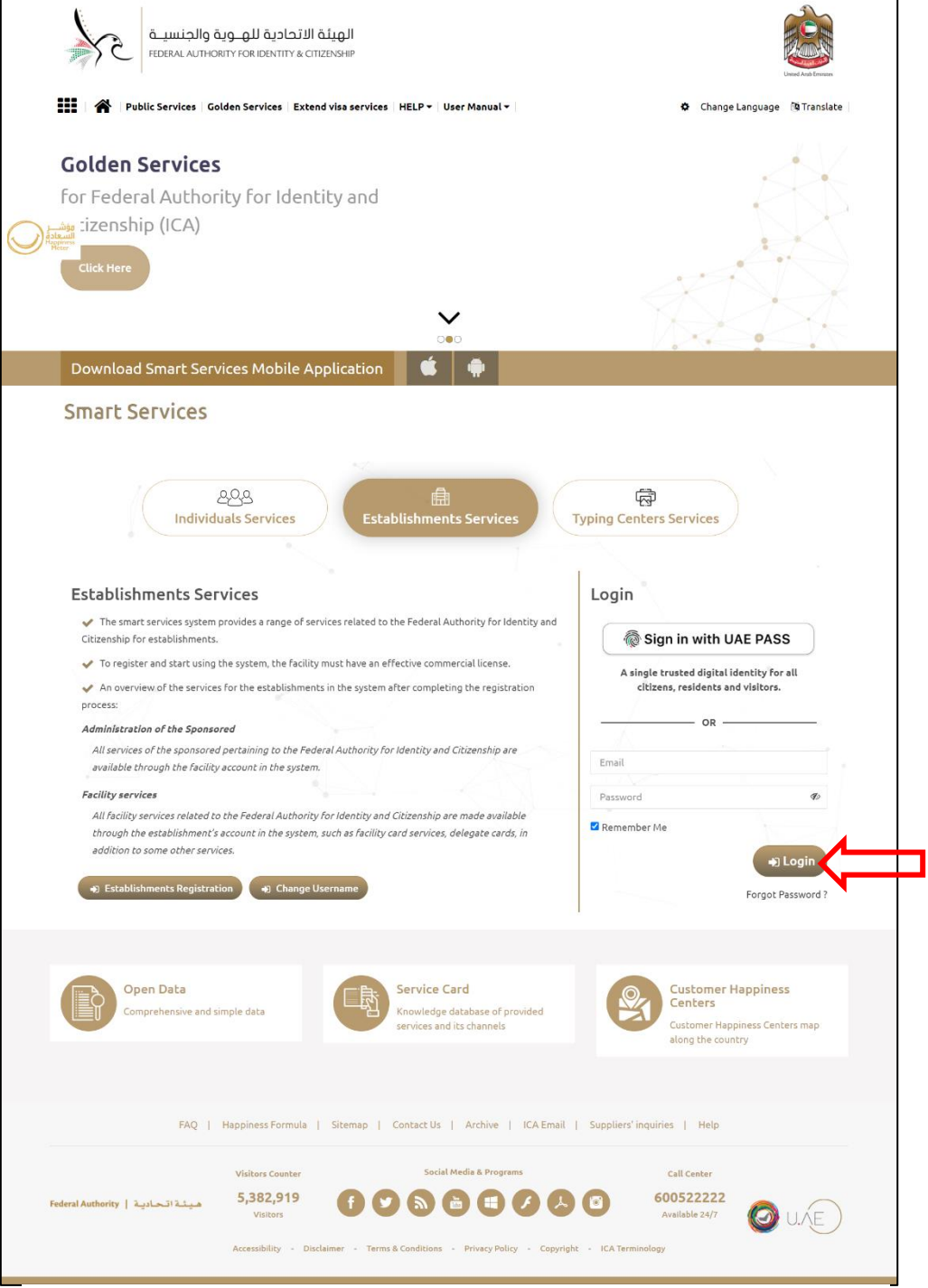

Figure 20: Log in Page.

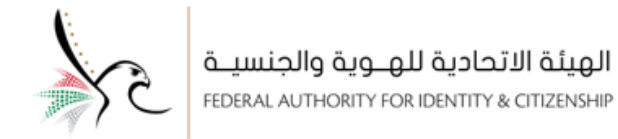

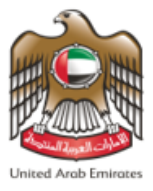

3. The home page screen will appear to the user, which contains all the smart services.

| وية والجنسيـة<br>Federal authorit                                                                                 | الهيئة الاتحادية للهـــ<br>FOR IDENTITY & CITIZENSHIP                          | 🔅 Test Co                                   | ompany - Logout                                                                                    |
|----------------------------------------------------------------------------------------------------|--------------------------------------------------------------------------------|---------------------------------------------|----------------------------------------------------------------------------------------------------|
| <b>Establishment Requests</b> Spor                                                                                | nsored 👻   Drafts   Requests Ready To Payment                                  | Payments Reports HELP -                     | Change Language 🛛 🖄 Translate                                                                      |
| Users Management Amwal                                                                                            |                                                                                |                                             |                                                                                                    |
|                                                                                                    |                                                                                |                                             |                                                                                                    |
| Control Panel                                                                                                    | Available Balance                                                              | Black Points 0 Dashboard Last               | Update since : 04:49 PM                                                                            |
| Show From Date * 14/06/2021 (                                                                                     | Show To Date *                                                                 |                                             | Q search                                                                                           |
| 245<br>sponsored                                                                                                  | 19     Visa Requests                                                           | Residency Requests                          | <ul> <li>234) Active Visas</li> <li>30 Visas about to expire</li> <li>42) Expired Visas</li> </ul> |
| Active Residencies     Active Residencies     Active Residencies     Active Residencies     T Expired Residencies | Entry and exit                                                                 | Einancial Transaction                       | Ready To Pay Requests                                                                              |
| Module C<br>RESIDENCY                                                                                             | L                                                                              |                                             |                                                                                                    |
| SPONSOR                                                                                                    |                                                                                |                                             |                                                                                                    |
| Service Action                                                                                                    |                                                                                |                                             | Q                                                                                                  |
| RESIDENCY-FOR WHOM THIS MAY<br>LIST OF THEIR SPONSORED-ISSUE                                                      | CONCERN-FOR ESTABLISHMENTS WITH THE<br>(FOR WHOM THIS MAY CONCERN) CERTIFICATE | Start Service 🔲 Service Card 🖈 Favori       | te                                                                                                 |
| RESIDENCY-ALL RESIDENCE TYPES                                                                                     | 5-CHANGE STATUS-CHANGE STATUS                                                  | O Start Service                             | te                                                                                                 |
|                                                                                                    | « c 1 2 3                                                                      | 1 25 > »                                    |                                                                                                    |
| FAQ                                                                                                    | Happiness Formula   Sitemap   Contact Us                                       | Archive   ICA Email   Suppliers' inqui      | ries   Help                                                                                        |
| قيشة الحادية   Federal Authority                                                                                  | Visitors Counter Social<br>5,382,919<br>Visitors f Y (a)                       | Media & Programs                            | Call Center<br>600522222<br>Available 24/7                                                         |
|                                                                                                    | Accessibility - Disclaimer - Terms & Conditions                                | - Privacy Policy - Copyright - ICA Terminol | ogy                                                                                                |

Figure 21: Smart Services Home Page.

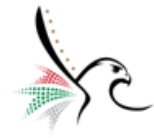

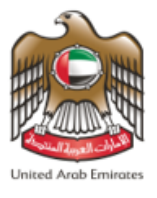

- The user can access the nominating request for golden residence by following the steps shown below from the "Browse Smart Services" menu.
- Select "Visa" from the module, then select "Golden Residence" from the list of services.
- Select "Nomination Request for Golden Residence" from the list of sub-services, then select "New

**Request**" as the type of service action.

| Browse Smart Se                  | rvice |                                             |   |                                                           |          |                |   |
|----------------------------------|-------|---------------------------------------------|---|-----------------------------------------------------------|----------|----------------|---|
| Module<br>RESIDENCY              | Q     | Service SINGLE ENTRY                        | Q | Sub Service<br>NOMINATION REQUEST FOI<br>GOLDEN RESIDENCE | <b>Q</b> | Service Action | ۹ |
| VISA<br>SPONSOR<br>INVESTIGATION |       | RESIDENCE<br>ENTRY VISA<br>GOLDEN RESIDENCE |   |                                                           |          |                |   |

Figure 22: Browse Smart Service Access to Nomination Request for Golden Residence

The system will redirect the user to the required service screen "Visa - Golden Residence - Nomination

Request for Golden Residence- New Request".

The Service screen is divided into three subsections distributed on the dashboard as shown below.

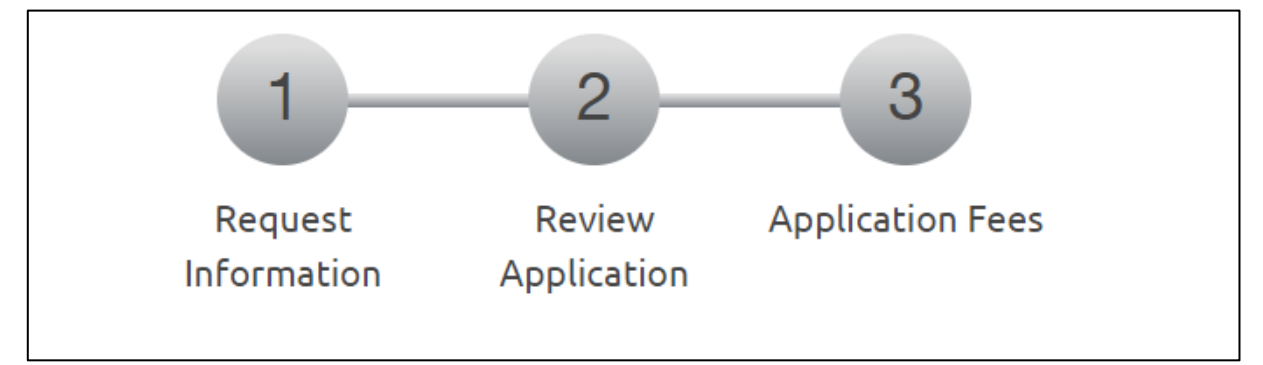

Figure 23: Distributed Subsections.

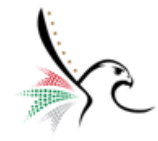

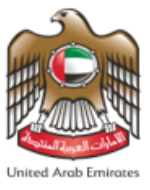

4. Enter the Personal Information (Service Beneficiary).

| ية والجنسيـة<br>FEDERAL AUTHORN           | الهيئة الاتحادية للهـ و<br>Y FOR IDENTITY & CITIZENSHIP    | 🍄 Test                 | Company - Logout              |
|-------------------------------------------|------------------------------------------------------------|------------------------|-------------------------------|
| Establishment Requests Spe                | nsored 🔻   Drafts   Requests Ready To Payment   Payments   | Reports   HELP +       | Change Language 🏻 🕲 Translate |
| Users Management Amwal VISA - GOLDEN RESI | DENCE - NOMINATION REQUEST FOR                             | GOLDEN RESIDENCE - NEW | REQUEST                       |
| Service Description                       |                                                            |                        | Service Card                  |
|                                           |                                                            | 0%                     | 🗐 🏠 Favorite                  |
|                                           |                                                            |                        |                               |
| First Step                                | Second Step                                                | Third Step             |                               |
|                                           | 1 2 3                                                      |                        |                               |
|                                           | Request Review Application Application Fees<br>Information |                        |                               |
| Personal Information (Service F           | eneficiary)                                                | _                      |                               |
| Unified Number *                          | 158780695                                                  |                        |                               |
| Emirate *                                 | ABU DHABI                                                  | × -                    |                               |
|                                           |                                                            |                        |                               |
| Name (English) *                          | TEST USER                                                  |                        |                               |
| Name (Arabic) *                           | مستخدم تجريبي                                              |                        |                               |
| Current Nationality *                     | YEMEN                                                      | × -                    |                               |
| Passport Number *                         | T54248115                                                  |                        |                               |
| Gender *                                  | MALE                                                       | × -                    |                               |
|                                           | 1                                                          |                        |                               |
| Date Of Birth *                           | 05/06/1940                                                 | dd/MM/sysy             |                               |
| Birth Country *                           | YEMEN                                                      | × -                    |                               |
| Professions                               | ·                                                          |                        |                               |
| 1101030101010                             | GENERAL PRACTITIONER DENTIST                               | X <del>-</del>         |                               |

Figure 24: Enter Personal Information.

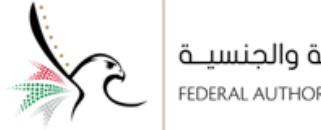

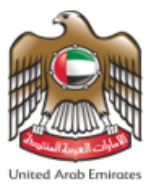

- 5. Select the Nominated Golden Visa Category and Sub Category.
- 6. Enter the Contact Information so that it is easy for the Federal Authority for Identity and Citizenship to

| Person Category * Investor in Public Investments   Person Sub Category * Investor in Public Investments   Mobile No. * 00971 - UNITED ARAB EMI   Sol234567   Email *   Test user@ica.ae     FAQ   Happiness Formula   Sitemap   Contact Us   Archive   ICA Email   Suppliers' Inquiries   Help     Visitors Counter   Social Media & Programs   Federal Authority   Listers Counter   Social Media & Programs   Call Center   Sol234567   Call Center   Social Media & Programs   Call Center   Sol231 Media & Programs   Call Center   Sol231 Media & Programs   Call Center   Sol232222   Visitors Counter   Social Media & Programs   Call Center   Sol232222   Visitors Counter   Social Media & Programs   Call Center   Sol322222   Accessibility - Disclaimer - Terms & Conditions - Privacy Policy - Copyright - ICA Terminicopy                                                                                                    | Nominated Golden Visa Category   |                                |                                                 | -                |                             |  |
|----------------------------------------------------------------------------------------------------|----------------------------------|--------------------------------|-------------------------------------------------|------------------|-----------------------------|--|
| Person Sub Category *       Investor in Public Investments       *         Contact Information                                                                                                    | Person Category *                | Investor In Public Investments |                                                 | <b>x</b> -       |                             |  |
| Contact Information     Mobile No.*     00971 - UNITED ARAB EMI     Sol234567     Email *     Test.user@ica.ae     FAQ   Happiness Formula   Sitemap   Contact Us   Archive   ICA Email   Suppliers' inquiries   Help     Visitors Counter     Social Media & Programs     Call Center     5,382,919     Visitors     Social Media & Programs     Call Center     5,382,919     Visitors     Social Media & Programs     Call Center     5,382,919     Visitors     Social Media & Programs     Call Center     Social Media & Programs     Call Center     Social Media & Programs     Call Center     Social Media & Programs     Call Center     Social Media & Programs     Call Center     Social Media & Programs     Call Center     Social Media & Programs     Call Center     Social Media & Programs     Call Center     Accessibility · Disclaimer · Terms & Conditions · Privacy Polity · Copyright · ICA Terminology                                                                                                    | Person Sub Category *            | Investor In Public Investments |                                                 | × -              |                             |  |
| Mobile No.* 00971 - UNITED ARAB EMI 501234567   Email * Test.user@ica.ae   FAQ   Happiness Formula   Sitemap   Contact Us   Archive   ICA Email   Suppliers' inquiries   Help Federal Authority   Yisitors Counter Social Media & Programs Visitors Counter Social Media & Programs Call Center 600522222 Available 24/7 Visitors - Terms & Conditions - Privacy Policy - Copyright - ICA Terminology                                                                                                    | Contact Information              |                                |                                                 | -                |                             |  |
| Email * Test.user@ica.ae     FAQ   Happiness Formula   Sitemap   Contact Us   Archive   ICA Email   Suppliers' inquiries   Help     Federal Authority   كيناتتحدسنter     Social Media & Programs     Call Center     5,382,919   Visitors     Social Media & Programs     Call Center     600522222   Accessibility - Disclaimer - Terms & Conditions - Privacy Policy - Copyright - ICA Terminology                                                                                                    | Mobile No. *                     | 00971 - UNITED ARAB EMI        | 501234567                                       |                  |                             |  |
| FAQ   Happiness Formula   Sitemap   Contact Us   Archive   ICA Email   Suppliers' inquiries   Help         Visitors Counter       Social Media & Programs       Call Center         Federal Authority   Lica Email   Suppliers' inquiries   Help         Visitors Counter       Social Media & Programs       Call Center         5,382,919       Image: Image: Imag                                                                                                    | Email *                          | Test.user@ica.ae               |                                                 |                  |                             |  |
| FAQ   Happiness Formula   Sitemap   Contact Us   Archive   ICA Email   Suppliers' inquiries   Help         Visitors Counter       Social Media & Programs       Call Center         5,382,919       f       Image: Sitemap   Contact Us   Archive   ICA Email   Suppliers' inquiries   Help         Visitors       Image: Social Media & Programs       Call Center         600522222       Available 24/7         Accessibility - Disclaimer - Terms & Conditions - Privacy Policy - Copyright - ICA Terminology                                                                                                    |                                  |                                |                                                 | → Next           |                             |  |
| Federal Authority       Visitors Counter       Social Media & Programs       Call Center         5,382,919       العادي       العادي       العادي       العادي       العادي       600522222         Visitors       Visitors       العادي       العادي       العادي       العادي       العادي         Accessibility       Disclaimer       Terms & Conditions       Privacy Policy       Copyright       ICA Terminology                                                                                                    | FAC                              | Happiness Formula   Sitema     | ap   Contact Us   Archive   ICA Email   9       | Suppliers' inqui | ries   Help                 |  |
| Federal Authority       5,382,919       f       Image: Condition of the state of the state of the stat |                                  | Visitors Counter               | Social Media & Programs                         |                  | Call Center                 |  |
| Accessibility - Disclaimer - Terms & Conditions - Privacy Policy - Copyright - ICA Terminology                                                                                                    | هیشة اتحادیث   Federal Authority | 5,382,919<br>Visitors          |                                                 | 0                | 600522222<br>Available 24/7 |  |
|                                                                                                    |                                  | Accessibility - Disclaimer -   | Terms & Conditions - Privacy Policy - Copyright | - ICA Terminolo  | ogy                         |  |

communicate with the applicant.

Figure 25: Entering Golden Visa Category and Contact Information.

7. Click on "Next" to move to the "Review Application" sub-screen.

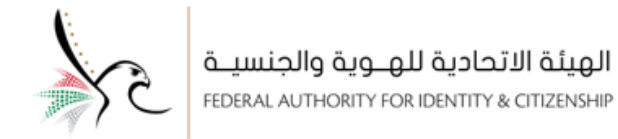

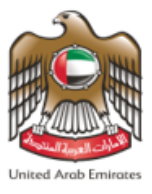

8. Review the request information, and upon completion, click on **"Next"** to move to the **"Application Fees"** 

| دية للهـوية والجنسيـة<br>FEDERAL AUTHORITY FOR IDENT | <b>الهيئة الاتح</b><br>Y & CITIZENSHIP |                                   | 0                         | Test Company                | / - Logout                 | United Arab Emirates |
|------------------------------------------------------|----------------------------------------|-----------------------------------|---------------------------|-----------------------------|----------------------------|----------------------|
| Sponsored -                                          | Drafts Requests Ready To Pa            | yment Payments Reports H          | IELP -                    |                             | Change Language            | 🎙 Translate          |
| Jsers Management Amwal                               |                                        |                                   |                           |                             |                            |                      |
| VISA - GOLDEN RESIDENCE                              | - NOMINATION REC                       |                                   | N RESIDENCE - N           | EW REQUES                   | ST<br>:: 00010294310120213 | 00874155             |
| Service Description                                  |                                        |                                   |                           |                             | Service Card               |                      |
|                                                      |                                        |                                   | 33%                       |                             | 🔳 ☆ Favorite               |                      |
| First Step                                           | Second Step                            |                                   | Third Step                |                             |                            |                      |
| R                                                    | 1 2<br>equest Review Application       | 3<br>Application Fees             |                           |                             |                            |                      |
| User data                                            |                                        |                                   |                           |                             |                            |                      |
| Unified Number: 158780695                            | Emirat                                 | e:                                |                           |                             |                            |                      |
| Name (English) : TEST USER                           | Name                                   | مستخدم تجريبي <b>: (Arabic)</b>   |                           |                             |                            |                      |
| Gender : MALE                                        | Date o                                 | <b>f Birth :</b> 1940/06/05       |                           |                             |                            |                      |
| Country of Birth : YEMEN                             | Passpo                                 | ort Number : T54248115            |                           |                             |                            |                      |
| Profession : GENERAL PRACTITIONER DENTIST            |                                        |                                   |                           |                             |                            |                      |
| Nominated Golden Visa Category                       |                                        |                                   |                           |                             |                            |                      |
| Person Category : Investor In Public Investment      | s Person                               | Sub Category : Investor In Public | Investments               |                             |                            |                      |
| Contact Information                                  |                                        |                                   |                           |                             |                            |                      |
| Mobile No.: 00971501234567                           | Email :                                | Test.user@ica.ae                  |                           |                             |                            |                      |
| <b>€</b> Back                                        |                                        |                                   | → Next                    | I                           |                            |                      |
| FAQ   H                                              | appiness Formula   Sitemap             | Contact Us   Archive   IC         | A Email   Suppliers' inqu | iries   Help                |                            |                      |
|                                                      | Visitors Counter                       | Social Media & Programs           |                           | Call Center                 |                            |                      |
| میشة اتحادیث   Federal Authority                     | 5,382,919<br>Visitors                  |                                   |                           | 600522222<br>Available 24/7 | 0 U.VE                     |                      |
|                                                      | ccessibility - Disclaimer - Ter        | ms & Conditions - Privacy Policy  | - Copyright - ICA Termino | logy                        |                            |                      |

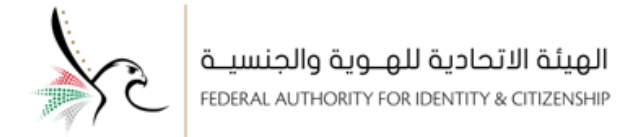

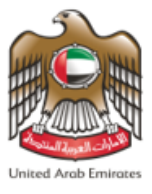

9. The system will redirect the user to the "Application fees" sub-screen, click on "I Agree on the terms and

**conditions"**, and then click on **"Submit"** to complete the process.

|                                                                | Sponsored - Drafts                   | Requests Ready To Payment   | Payments Repo       | orts HELP -                  |                            | Change Language                    | 🖪 Translat |
|----------------------------------------------------------------|--------------------------------------|-----------------------------|---------------------|------------------------------|----------------------------|------------------------------------|------------|
| Users Management Amwal                                         |                                      |                             |                     |                              |                            |                                    |            |
| VISA - GOLDEN RE                                               | SIDENCE - NOI                        | MINATION REQUE              | ST FOR GOI          | DEN RESIDENC                 | E - NEW REQ<br>Reference f | QUEST<br>Number: 00010294310120213 | 300874155  |
| Service Description                                            |                                      |                             |                     |                              |                            | Service Card                       |            |
|                                                                |                                      |                             |                     | 67                           | %                          | 🗐 ☆ Favorite                       |            |
| First Step                                                     |                                      | Second Step                 |                     | Third Step                   |                            |                                    |            |
|                                                                | 1-                                   | 2                           | 3                   |                              |                            |                                    |            |
|                                                                | Request                              | Review Application App      | lication Fees       |                              |                            |                                    |            |
|                                                                |                                      |                             |                     |                              |                            |                                    |            |
| Fees Description                                               | Amount(AED)                          | Vat Amount (AED) 5%         | RESIDENCE -         | Total With Vat               |                            |                                    |            |
| Total                                                          |                                      |                             |                     | 0.00 AED                     |                            |                                    |            |
| Refund amount in the case of re<br>Agree to the Terms and Cond | jection of the application<br>itions | 0.00 AED/Refund amount in t | he case of Acceptan | ce of the application 0.00 / | AED                        |                                    |            |
| \$<br>Submit                                                   |                                      |                             |                     |                              |                            |                                    |            |
| ← Back                                                         |                                      |                             |                     |                              |                            |                                    |            |
|                                                                | FAQ   Happiness                      | Formula   Sitemap   Col     | ntact Us   Archive  | e   ICA Email   Supplie      | ers' inquiries   Helj      | Ρ                                  |            |
|                                                                |                                      |                             |                     |                              |                            |                                    |            |

Figure 27: Application Fee Sub-Screen.

Please note that this service is free of charge.

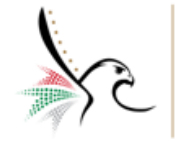

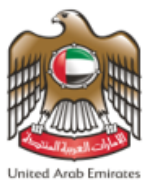

10. When the process is completed, a message will appear to the user stating that "Request Applied

Successfully" and contains the "Request number".

| ة الاتحادية للهـوية والجنسيـة<br>FEDERAL AUTHORITY FOR IDENTITY & CITIZ  | العد<br>NSHIP                                                                  | 🏶 Test Company 🗸 🛛 Logout          | Lined And Servers |
|--------------------------------------------------------------------------|--------------------------------------------------------------------------------|------------------------------------|-------------------|
| Sponsored • Drafts                                                       | equests Ready To Payment   Payments   Reports   HELP -                         | Change Language                    | 🕲 Translate       |
| Users Management Amwal                                                   |                                                                                |                                    |                   |
| Requests Applied Successfully                                            |                                                                                |                                    |                   |
| Service Name: VISA - GOLDEN RESIDENCE - NOMINATION RE                    | QUEST FOR GOLDEN RESIDENCE - NEW REQUEST                                       |                                    |                   |
| Application Reference : 0101029431012021300874155                        |                                                                                | 1009                               | %                 |
| You will receive an email to confirm this process and show do            | tails.                                                                         |                                    |                   |
| Kindly note that the Emirates ID request related to the exem<br>request. | ption request will be saved in the drafts and can only be submitted after proc | essing the exemption               |                   |
|                                                                          | (?)<br>survey                                                                  |                                    |                   |
| FAQ   Happiness I                                                        | ormula   Sitemap   Contact Us   Archive   ICA Email   Sug                      | opliers' inquiries   Help          |                   |
| Visitors Co                                                              | unter Social Media & Programs                                                  | Call Center                        |                   |
| Federal Authority   هيئة المحادية 5,382,<br>Visitor                      |                                                                                | <b>600522222</b><br>Available 24/7 | )                 |
| Accessibility                                                            | - Disclaimer - Terms & Conditions - Privacy Policy - Copyright -               | ICA Terminology                    |                   |

Figure 28: Confirmation Message.

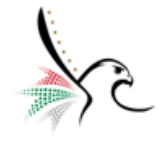

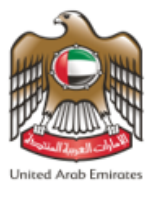

Starting the procedures for issuing entry permits. After the request is approved, a notification will be sent to the applicant, then the applicant will start the procedures of issuing entry permit by choosing the appropriate service according to the category, and then click on "Check".

|                                                                                                    | بية والجنسيـة<br>FEDERAL AUTHORIT                                            | الهيئة الاتحادية للهـــر<br>Y FOR IDENTITY & CITIZENSHIP |                                      | Test user - Logout            |
|----------------------------------------------------------------------------------------------------|------------------------------------------------------------------------------|----------------------------------------------------------|--------------------------------------|-------------------------------|
| <section-header>         Service Description       Office         Protocol       Office         Optical       Optical         Optical       Optical</section-header>                                                                                                    | My Requests Sponsored -                                                      | Drafts   Requests Ready To Payment   Pay                 | ments HELP -                         | Change Language 🛛 🎝 Translate |
|                                                                                                    | VISA - GOLDEN RESI                                                           | DENCE - INVESTOR IN PUB                                  | LIC INVESTMENTS - ISSU               | JE NEW VISA                   |
| <complex-block>  fit State jet gene in the set   Applied matchine   intermediation   Applied matchine   intermediation   Applied matchine Applied matchine<!--</td--><td>Service Description</td><td></td><td>09</td><td>Service Card</td></complex-block>                                                                                                    | Service Description                                                          |                                                          | 09                                   | Service Card                  |
| <complex-block>   Year Warmer   Year Year   Year Year</complex-block>                                                                                                    | First Step                                                                   | Second Step                                              | Third Step                           |                               |
| Applicant Information   Communication Information   Note   Onese note that you have to enter the nomination request number that has been applied or approved ty one of the governmental advoited to entry personal account or public service   O Prese note that you have to enter the nomination request number that has been applied or approved ty one of the governmental advoiter to entry personal account or public service   Presen to that you have to enter the nomination request number that has been applied or approved ty one of the governmental advoiter to public service   Request Number*   Tottoorgation 20200071183   Enail*   Textuser@icc.ae   O Cress   Identification Information Fore Sponsored (Service Benefficiery)   Advised Statis of Service Benefficiery   At Land Transportation, Please fill in these information   Deposit     FRQ   Happiness formula   Stemp   Centext b   Arthive   Ick Email   Suppliers'inquiris   Mep   Yutaris Counter   Statis D' Survice   Statis D' Survice   Statis D' Survice   Statis D' Survice     Statis D' Survice                                                                                                    | Req<br>Infor                                                                 | uest Attachments Info Review<br>nation Application       | Application Fees                     |                               |
| Notes   Notes   Notes   Notes   Notes   Personal toformation   Personal adubtion to be able to apply the monination request runn ber that has been applied or approved by one of the present aduation that to be able to apply the mentry service an apply for nomination request from your personal account or public service   Request Number *   101029431012021300074163   Email*   Testuser@icc.as   Personal Information For Sponsored (Service Beneficiary) Address Details of For Sponsored (Service Beneficiary) Address Details of Service Beneficiary Address Details of Service Beneficiary Address Details of Service Beneficiary Address Details of Service Beneficiary Address Details of Service Beneficiary Address Details of Service Beneficiary Address Details of Service Beneficiary Extensional Minimation Personal account or public service State Service Senvice Senvice S                                                                                                    | Applicant Information                                                        |                                                          |                                      | •                             |
| Nomination Request information   Image: product base to be table to explore the noningation register, under the base explored or approved by one of the governmentation register, under the base explored or approved by one of the governmentation register, under the set is explored to explore the explored by one of the governmentation register, under the set is explored to explore the explored by one of the governmentation register, under the set is explored to explore the explored by one of the governmentation register, under the set is explored to explore the explored to explore the explored to explore the explored by one of the governmentation register, under the set is explored to explore the explored to explore the explored to explor                                      | Notes                                                                        |                                                          |                                      |                               |
| Nomination Request Information              Piesse note that you have to enter the nomination request number that has been applied or approved by one of the governmental authorities to be able to apply for the entry parmit of golden regidency. Typud don't have a nomination request from your personal account or public service         Request Number *         (for tool part of the entry parmit of golden regidency. Typud don't have a nomination         regidence.         (for tool part of the entry parmit of golden regidency. Typud don't have a nomination         regidence.         (for tool part of the entry parmit of golden regidence.         (for tool part of tool part of the entry parmit of golden regidence.         (for tool part of tool part of to                                               |                                                                              |                                                          |                                      |                               |
| Email   Tst.user@ica.ae     Identification Information For Sponsored (Service Beneficiary)   Personal Information For Sponsored (Service Beneficiary)   Address Details of Service Beneficiary   Address Details of Service Beneficiary   At Lend Transportation, Please fill in these information   Personal Information For Sponsored (Service Beneficiary)   Address Details of Service Beneficiary   At Lend Transportation, Please fill in these information   Personal Information For Sponsored (Service Beneficiary)   Personal Information For Sponsored (Service Beneficiary)   Address Details of Service Beneficiary   At Lend Transportation, Please fill in these information   Personal Information For Sponsored (Service Beneficiary)   Personal Information   Personal Information   Personal Information   Personal Information   Personal Information   Personal Information   Personal Information   Personal Information   Personal Information Personal Information                                                                                                    | request,you can apply for nom<br>Request Number *<br>01010294310120213008741 | nation request from your personal account or pu          | blic service                         |                               |
| Test.user@ica.ae     Identification Information For Sponsored (Service Beneficiary)     Address Details of Service Beneficiary     Address Details of Service Beneficiary     Address Formula     State     Address Formula     State     Address Councer     <                                                                                                    | Email*                                                                       |                                                          |                                      |                               |
| Identification Information For Sponsored (Service Beneficiary)   Personal Information For Sponsored (Service Beneficiary)   Address Details of Service Beneficiary   Address Details of Service Beneficiary   At Land Transportation, Please fill in these information   Deposit     Rec   FAQ   Happiness Formula   Sitemap   Contact Us   Archive   ICA Email   Suppliers' inquiries   Help   Visitors Counter   Social Media & Programs   Visitors Counter   Social Media & Programs   Cell Center   5,382,919   Visitors   Social Media & Programs   Visitors Counter   Social Media & Programs   Cell Center   5,382,919   Visitors   Social Media & Programs   Cell Center   5,382,919   Visitors   Visitors   Visitors   Cell Center   5,382,919   Visitors   Visitors   Visitors   Cell Center   5,382,919   Visitors   Visitors   Cell Center   5,382,919   Visitors   Cell Center   5,382,919   Visitors   Cell Center   5,382,919   Visitors   Cell Center   5,382,919   Visitors   Cell Center   5,382,919   Visitors   Cell Center   5,382,919   Visitors   Cell Center <tr< td=""><td>Test.user@ica.ae</td><td></td><td></td><td></td></tr<>                                                                                                    | Test.user@ica.ae                                                             |                                                          |                                      |                               |
| Identification Information For Sponsored (Service Beneficiary)     Personal Information For Sponsored (Service Beneficiary)     Address Details of Service Beneficiary     At Land Transportation, Piesse fill in these information     •      Deposit •      •      FAQ   Happiness Formula   Sitemap   Contact Us   Archive   ICA Email   Suppliers' inquiries   Help     Visitors Counter     Social Media & Programs     Call Center     Social Media & Programs     Call Center     Social Media & Programs     Call Center     Social Media & Programs     Call Center      Social Media & Programs     Call Center <b>Call Center: Social Media &amp; Programs Call Center: Social Media &amp; Programs Call Center: Social Media &amp; Programs Call Center: Social Media &amp; Programs</b>                                                                                                    |                                                                              |                                                          | • Ch                                 | eck                           |
| Personal Information For Sponsored (Service Beneficiary   Address Details of Service Beneficiary   At Land Transportation, Please fill in these information   Deposit     Personal Information Please fill in these information     Personal Please fill in these information     Personal Information, Please fill in these information     Personal Information, Please fill in these information     Personal Please fill in these information     Personal Information, Please fill in these information     Personal Information, Please fill in these information     Personal Information, Please fill in these information     Personal Information, Please fill in these information     Personal Information, Please fill in these information     Personal Information, Please fill in these information     Personal Information, Please fill in these information     Program     FAQ     Happiness Formula     Sitemap   Contact Us   Archive   I I I I I I I I I I I I I I I I I I I                                                                                                    | Identification Information For S                                             | ponsored (Service Beneficiary)                           |                                      | +                             |
| Address Details of Service Beneficiary   At Land Transportation, Please fill in these information   Deposit     Image: Contact Us   Archive   ICA Email   Suppliers' inquiries   Help     FAQ   Happiness Formula   Sitemap   Contact Us   Archive   ICA Email   Suppliers' inquiries   Help     Visitors Counter   Social Media & Programs   Visitors Counter   Social Media & Programs   Visitors Counter   Social Media & Programs   Visitors Counter   Social Media & Programs   Visitors   Object: Call Center   Social Media & Programs   Call Center   600522222   Accessibility - Disclaimer - Terms & Conditions - Privacy Policy - Copyright - ICA Terminology                                                                                                    | Personal Information For Spons                                               | ored (Service Beneficiary)                               |                                      | +                             |
| At Land Transportation, Please fill in these Information     Deposit                                                                                                    | Address Details of Service Bene                                              | ficiary                                                  |                                      | +                             |
| له العالي العالي ا<br>من العالي العالي العالي العالي العالي العالي العالي العالي العالي العالي العالي العالي العالي العالي العالي العالي العالي العالي العالي العالي العالي العالي العالي العالي العالي العالي العالي العالي العالي العالي العالي العالي العالي        | At Land Transportation, Please                                               | ill in these information                                 |                                      | +                             |
| جمع المعاونية المعاونية ا<br>معاونية المعاونية المعاو<br>معاونية المعاونية المعاونية المعاونية المعاونية المعاونية المعاونية المعاونية المعاونية المعاونية المعاونية المعاونية المعاونية المعاونية المعاونية المعاونية المعاونية المعاونية المع<br>والماني المعاوني المعاونية المعاونية المعاونية المع | Deposit                                                                      |                                                          |                                      | +                             |
| FAQ       Happiness Formula       Sitemap       Contact Us       Archive       ICA Email       Suppliers' inquiries       Help         Federal Authority       Social Media & Programs       Call Center         Social Media & Programs       Call Center         Social Media & Programs       Call Center         Social Media & Programs       Call Center         Social Media & Programs       Call Center         Social Media & Programs       Call Center         Social Media & Programs       Call Center         Social Media & Programs       Call Center         Social Media & Programs       Call Center         Social Media & Programs       Call Center         Visitors       Contact US       Call Center         Social Media & Programs       Call Center         Visitors       Contact US       Colspan="2">Call Center         Accessibility - Disclaimer - Terms & Conditions - Privacy Policy - Copyright - ICA Terminology                                                                                                    |                                                                              |                                                          | +                                    | Next                          |
| Federal Authority   Happiness Formula   Sitemap   Contact Us   Archive   ICA Email   Suppliers' inquiries   Help         Visitors Counter       Social Media & Programs       Call Center         5,382,919       Federal Authority   Visitors       Social Media & Programs       Call Center         Accessibility - Disclaimer - Terms & Conditions - Privacy Policy - Copyright - ICA Terminology                                                                                                    |                                                                              |                                                          |                                      |                               |
| FAQ       Happiness Formula       Sitemap       Contact Us       Archive       ICA Email       Suppliers' inquiries       Help         Federal Authority       Visitors Counter       Social Media & Programs       Call Center         Social Media & Programs       Usitors       Image: Call Center       6005222222       Available 24/7         Accessibility       Disclaimer       Terms & Conditions       Privacy Policy       Copyright       ICA Terminology                                                                                                    |                                                                              |                                                          |                                      |                               |
| Federal Authority     Social Media & Programs     Call Center       Social Media & Programs     Call Center       Social Media & Programs     Call Center       Social Media & Programs     Call Center       Social Media & Programs     Call Center       Social Media & Programs     Call Center       Social Media & Programs     Call Center       Social Media & Programs     Call Center       Social Media & Programs     Construction       Visitors     Image: Construction of the programs       Accessibility - Disclaimer - Terms & Conditions - Privacy Policy - Copyright - ICA Terminology                                                                                                    | FAQ                                                                          | Happiness Formula   Sitemap   Conta                      | ct Us   Archive   ICA Email   Sup    | pliers' inquiries   Help      |
| Federal Authority       States       States       Federal Authority       States       States                                                                                                    |                                                                              | Visitors Counter                                         | Social Media & Programs              | Call Center                   |
| Accessibility - Disclaimer - Terms & Conditions - Privacy Policy - Copyright - ICA Terminology                                                                                                    | Federal Authority   هيئة اتحادية                                             | 5,382,919 <b>f</b> 💟 6                                   |                                      | 600522222<br>Avsilable 24/7   |
|                                                                                                    |                                                                              | Accessibility - Disclaimer - Terms & Cond                | tions - Privacy Policy - Copyright - | ICA Terminology               |

Figure 29: Starting the procedures for issuing entry permits.